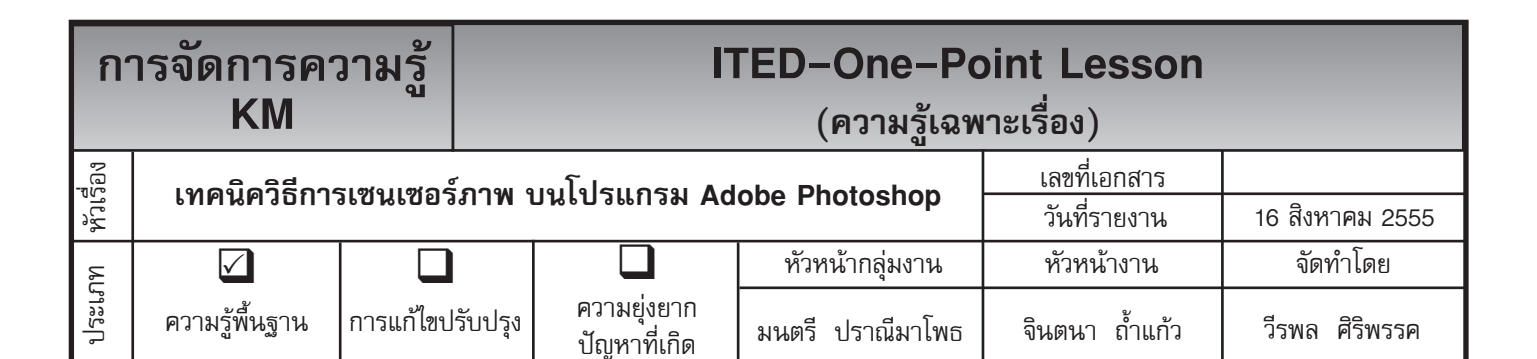

ท่านทราบหรือไม่ว่าโปรแกรม Adobe Photoshop สามารถเซนเซอร์ภาพบางส่วนที่ไม่ต้องการได้

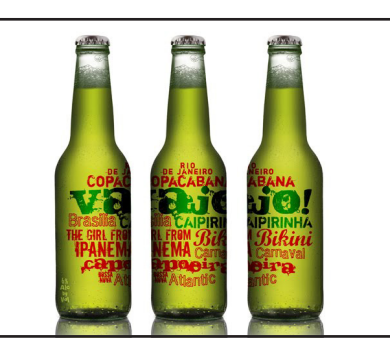

**ขั้นตอนที่ 1** เปิดไฟล์ภาพที่จะมาทำ Effects ขึ้นมาดังรูป

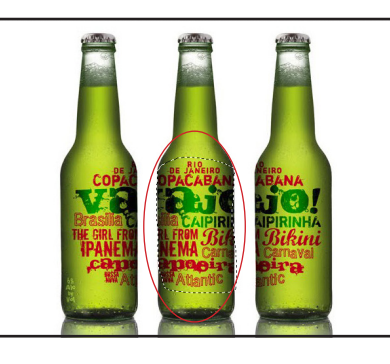

ทำ Effects

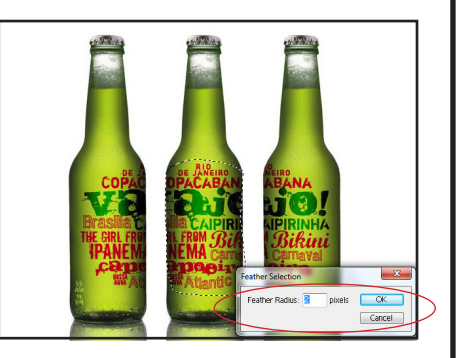

ขั้นตอนที่ 2 ให้ใช้อุปกรณ์ Lasso ขั้นตอนที่ 3 เมื่อตัดภาพตามจุดที่เรา Tool ตัดภาพตรงจุดที่เราต้องการจะ ต้องการ เพื่อให้การตัดภาพดูนุ่มขึ้น และทำให้ใกล้เคียงในการตัดภาพ มากที่สุด ให้ไปที่ Select --> Feather Selection ให้ปรับค่า Feather Radius = 2 Pixels

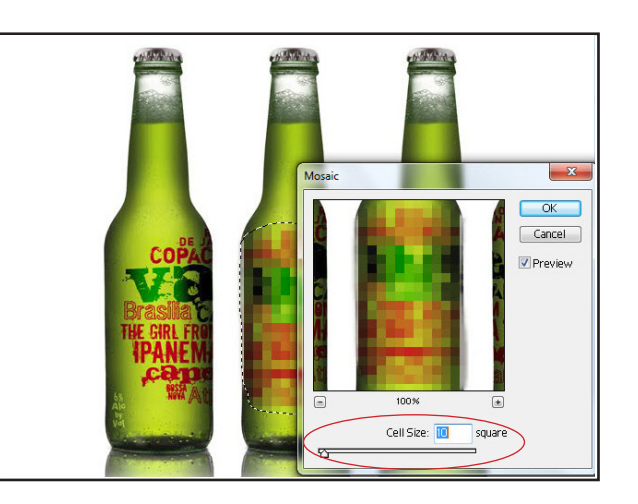

**ขั้นตอนที่ 4** เสร็จแล้วให้ไปที่ Filter --> Pixelate --> Mosaic ให้ปรับค่าCellSize=10Pixelssquareแล้วOK

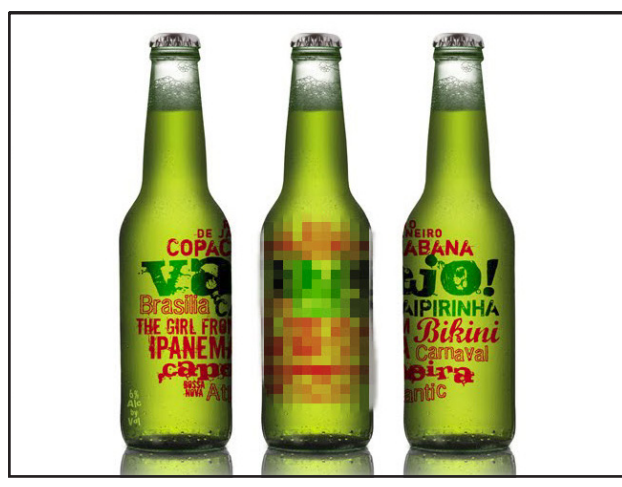

ขั้นตอนที่ 5 ให้ทำการยกเลิก Selection ออก เราก็จะ ได้รูปภาพที่เซนเซอร์ ดังภาพ

ประโยชน์ที่ได้รับ สามารถเซนเซอร์ภาพบางส่วนที่ไม่ต้องการ บนโปรแกรม Adobe Photoshop ได้

| ประเภท | วันที่           |  |  |  |  |
|--------|------------------|--|--|--|--|
|        | ผู้ถ่ายทอด       |  |  |  |  |
|        | ผู้รับการถ่ายทอด |  |  |  |  |